### 進行同步教學—團隊發起(1/5)

若老師已對課程建立好團隊,則可於團隊內發起線上 會議,發起後團隊內的成員都會收到此通知,是更為 方便的發起方式。

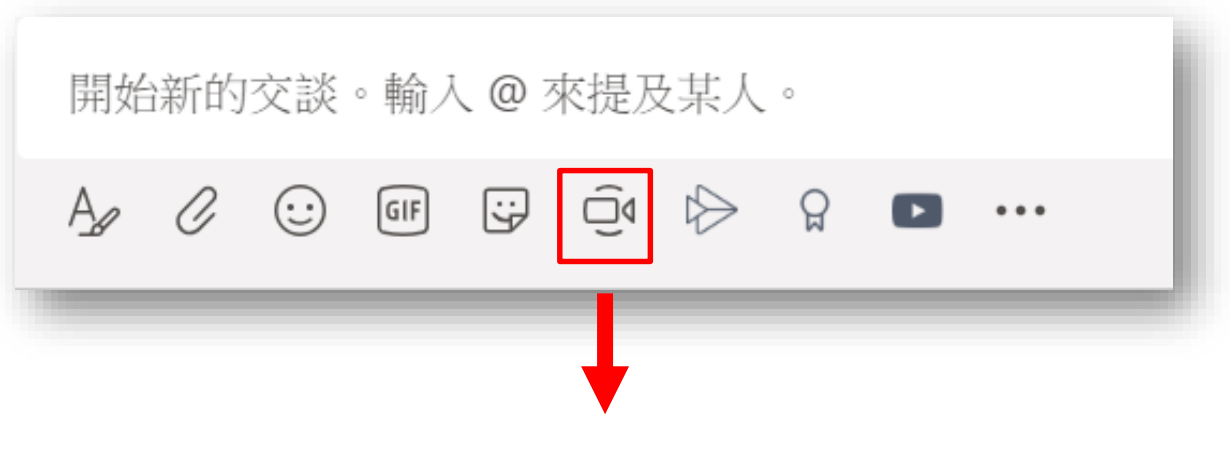

#### 在聊天介面,點選[立即開會]按鈕

# 進行同步教學—團隊發起(2/5)

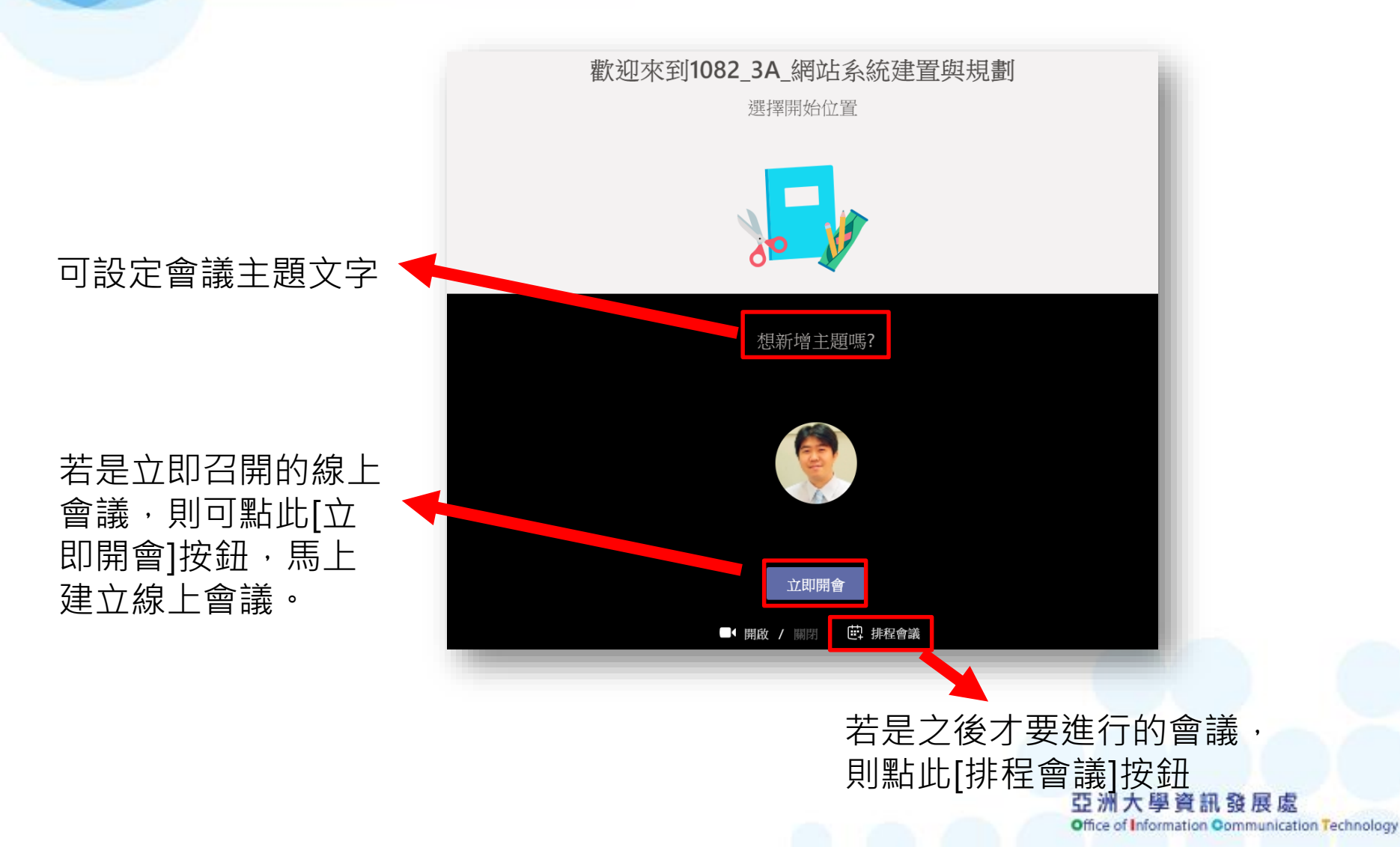

## 進行同步教學—團隊發起(3/5)

#### 設定會議主題文字

#### 設定會議起訖時間

### 提供會議相關說明 文字內容

| 新增會議                                                            |                                                        |              |                                    |
|-----------------------------------------------------------------|--------------------------------------------------------|--------------|------------------------------------|
| 標題 *                                                            |                                                        |              | 選取要開會的頻道                           |
| 課程介紹                                                            |                                                        |              | 1082_3A_網站系統建置與規劃 / 一般             |
| 位置                                                              |                                                        |              | 邀請人員                               |
|                                                                 |                                                        | $\checkmark$ | 邀請某人                               |
| 開始                                                              | 結束                                                     | 重複 🗌         | 召集人                                |
| 2020年3月5日                                                       | 上午1:00 2020年3月5日                                       | 上午2:00       | ·<br>潘信宏<br>vincentran@acia.adu.tu |
|                                                                 |                                                        | ① 排程小幫手      | Vincentpan@asia.edu.tw             |
| <sup>詳細資料</sup><br><b>B                                    </b> | ☑ ▲ ▲ 段落 ∨ <i>I</i> <sub>x</sub> ↓ ← 以線上方式跟各位同學進行課程介紹。 | ) <u>–</u>   | 召集人就是會議<br>發起人                     |
|                                                                 |                                                        |              | 填寫後點選[排程]                          |
| 這是 Microsoft Teams 線上會議<br>入。                                   | 。每個人都可以在線上加                                            |              | 關閉 排程                              |
|                                                                 |                                                        |              | 亞洲大學資訊發展處                          |

Office of Information Communication Technology

## 進行同步教學—團隊發起(4/5)

#### 會議排程後,團隊內的成員就會收到這樣的通知。

|  | 潘信宏 下午1:58<br>本學期的第一次上課,以線上方式跟各位同學進行課程介紹。 |                                                                                                    |  |
|--|-------------------------------------------|----------------------------------------------------------------------------------------------------|--|
|  |                                           | 課程介紹                                                                                                    |  |
|  | ← 回覆                                      | 1   潘信宏 <vincentpan@asia.edu.tw> 代表 1082_3A_網站系統建置與規劃 &lt;1082</vincentpan@asia.edu.tw>                                                                          |  |
|  |                                           | 收件者: 潘信宏; 1082_3A_網站系統建置與規劃<br>時間 2020年3月5日 下午 01:00 - 下午 02:00 (先前為 上午 01:00 - 上午 02:00) 檢視行事曆<br>地點 1082_3A_網站系統建置與規劃 / 一般<br>✓ 接受 ✓ ? 暫訂 ✓ ¥ 拒絕 ✓             |  |
|  |                                           | 本學期的第一次上課,以線上方式跟各位同學進行課程介紹。                                                                                                    |  |
|  | 會議排程後,召集人及<br>團隊成員也會收到會議<br>的通知信件。        | <u>加入 Microsoft Teams 會議</u><br><u>+886 2 5592 4286</u> Taiwan, Taipei (付費電話)<br>會議 ID: 384 529 923#<br>當地電話號碼   <u>重設 PIN</u>   <u>深入了解 Teams</u>   <u>會議選項</u> |  |

# 進行同步教學—團隊發起(5/5)

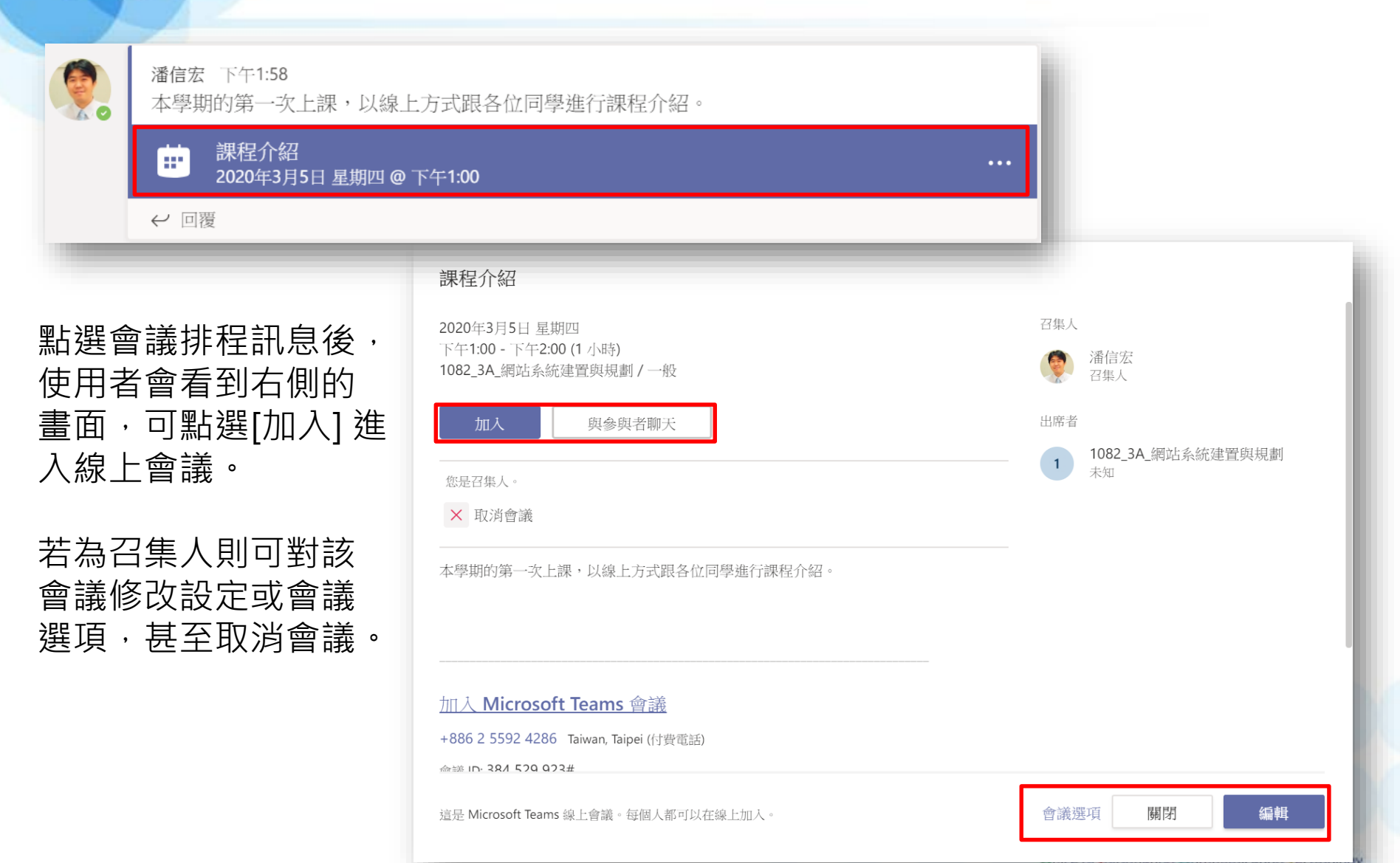